# PM2.5 高濃度予測時の注意喚起に関する

## 防災情報メールの登録方法について

〇情報の流れ

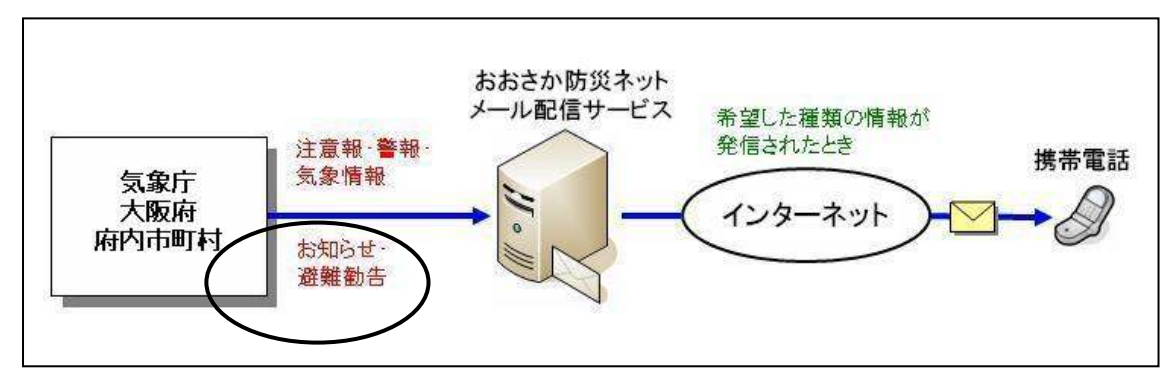

〇登録の流れ

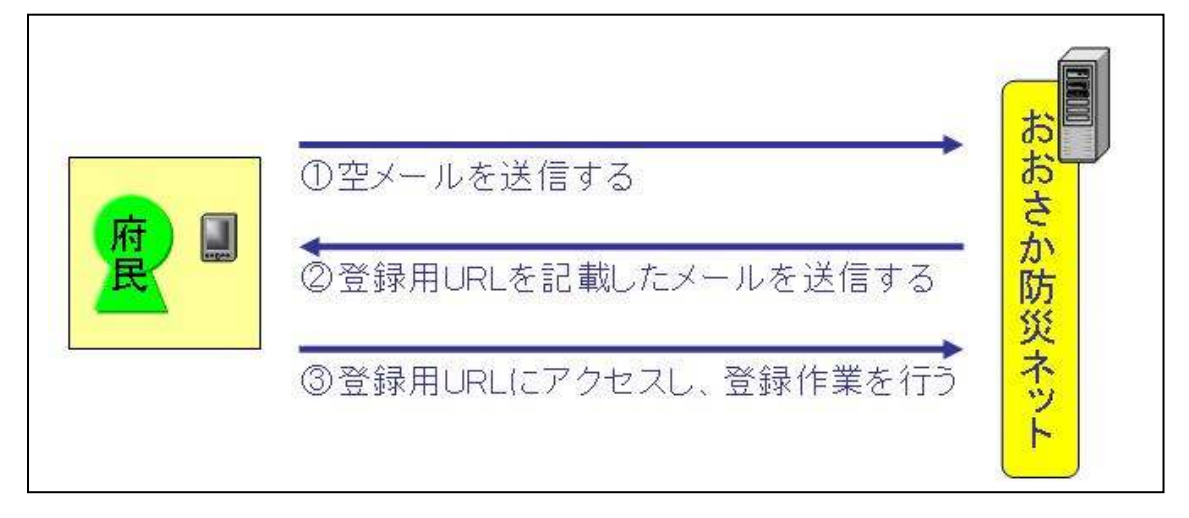

### 〇登録方法

① 空メールの送信

○<touroku@osaka-bousai.net>に空メール(本文、件名に何も書かれていないメール)を 送信してください。

○以下のQRコードを携帯電話で読み込んでメールを送信することも可能です。

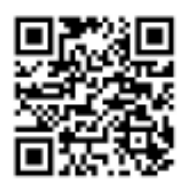

② おおさか防災ネットへの接続

○おおさか防災ネットから、登録用URLや解除用URLが記載されたメールが返信されま す。

○メール本文にある[■登録]のすぐ下にある登録用URLに接続してください。

【空メールを送信しても返信がない場合】

■迷惑メール防止機能の解除

○ドメイン指定受信の設定をされている場合 osaka-bousai.net ドメインからのメールが受信できるように設定を変更してください。

○アドレス指定受信の設定をされている場合

<notice@osaka-bousai.net>と<bousai-info@osaka-bousai.net>アドレスからのメール が受信できるように設定を変更してください。

○URLリンク付きメール受信の設定をされている場合 osaka-bousai.net ドメインのURLが記載されているメールが受信できるように設定を変 更してください。

○携帯電話での設定変更の方法については、携帯電話会社または販売店にお問い合わせくだ さい。

#### ③ 利用規約への同意

|           | 利用規約                                                                                                   | ○利用規約を一番下までお読みいただき、サービスを |
|-----------|----------------------------------------------------------------------------------------------------|--------------------------|
|           | 〇メール通知サービスの利用を希望する<br>方は、以下の利用規約に同意のうえボタン<br>をクリックしてください。本サービスをご利<br>用された場合には、本規約の全てに同意<br>されたものします。   | 利用される場合は[同意する]を押してください   |
|           | ○本規約は事前の通知なく変更される場<br>合がありますが、利用者は予めこれを承<br>諾するものとします。                                                 |                          |
|           | ○本サービスの内容は事前の通知なく変<br>更・停止・中止される場合がありますが、<br>利用者は予めこれを承諾するものとしま<br>す。                                  |                          |
|           | 〇本サービスは事前の通知なく、システム<br>障害、サーバーメンテナンスなどの際に、<br>一時的又は長期的に中止および終了され<br>る場合がありますが、利用者は予めこれを<br>承諾するものとします。 |                          |
|           | ○メールの登録料は無料ですが、接続や<br>受信に必要な費用はご利用者の負担とな<br>ります。                                                       |                          |
|           | ○メール遅延等の障害が発生しても遅延<br>原因等の調査には対応できませんのでご<br>了承ください。                                                    |                          |
|           | ○一定期間、宛先不明となったメールアド<br>レスは強制的に削除される場合がありま<br>すが、利用者は予めこれを承諾するものと<br>します。                               |                          |
|           | ○事前の承諾無く、メールの内容を引用<br>若しくは、転載し、又は商用で再配信する<br>ことは固く禁止します。                                               |                          |
|           | ○本サービスの利用により発生した、いかなる生命、身体、財産上の損失又は損害について、→切の責任を負いかねますのでご了解ください。                                       |                          |
| $\langle$ | 同意する                                                                                                   |                          |
|           | 同意しない                                                                                                  |                          |

#### ④ 配信地域の選択

| 配信地域選択(複数選択可)                                                                                                    | ○配信地域「枚方市」を選択し、                                                                                                    |  |  |
|----------------------------------------------------------------------------------------------------|----------------------------------------------------------------------------------------------------|--|--|
| 全域指定<br>一 大阪府全域                                                                                                    | [次へ]を押してください。                                                                                                    |  |  |
| 区域指定<br>1 北大阪 東部大阪<br>1 南河内 1 泉州<br>市町村指定                                                                                                    | ※PM2.5 に関する注意喚起については、選択した<br>地域に関わらず、希望された方全員に府域全域<br>の情報が配信されます。                                                                                                    |  |  |
| <ul> <li>大阪市</li> <li>堺市</li> <li>岸和田市</li> <li>豊中市</li> <li>池田市</li> <li>吹田市</li> <li>泉大津市</li> <li>高槻市</li> <li>貝塚市</li> <li>守口市</li> <li>秋方市</li> <li>茨木市</li> <li>八尾市</li> <li>泉佐野市</li> <li>富田林市</li> <li>寝屋川市</li> <li>河内長野市</li> <li>松原市</li> <li>大東市</li> <li>和泉市</li> <li>第四部本</li> <li>明古本</li> </ul> | <ul> <li>○複数の市町村及び地域を選択された場合、該当<br/>地域に警報・注意報等が発表された時には、選<br/>択した地域の数だけメールが配信されますの<br/>でご注意ください。<br/>また、避難勧告・指示が発令された時にはそれ<br/>らの区域に含まれる全ての市町村からメール<br/>が配信されますのでご注意ください。</li> </ul> |  |  |
| <ul> <li>□ 預定前加</li> <li>□ 預津市</li> <li>□ 高石市</li> <li>□ 藤井寺市</li> <li>□ 東大阪市</li> <li>□ 泉南市</li> <li>□ 四條畷市</li> <li>□ 交野市</li> <li>□ 太阪狭山市</li> </ul>                                                                                                    | ※はじめは「大阪府全域」が選択されています。<br>「大阪府全域」を選択されますと、多数のメール<br>が配信されますので、ご注意ください。                                                                                                    |  |  |
| ○ 阪南市     □ 烏本町       □ 豊能町     □ 能勢町       □ 忠岡町     □ 熊取町       □ 田尻町     □ 岬町       □ 太子町     □ 河南町       □ 千早赤阪村                                                                                                    |                                                                                                    |  |  |
| 複数の市町村及び地域を選択された場合、該当地域<br>に警報・注意報等が発表された時には、選択した地域<br>の数だけメールが配信されますのでご注意ください。<br>また、避難勧告・指示が発令された時にはそれらの区<br>域に含まれる全ての市町村からメールが配信されま<br>すのでご注意ください。<br>次へ                                                                                                    |                                                                                                    |  |  |

⑤ 配信条件の選択

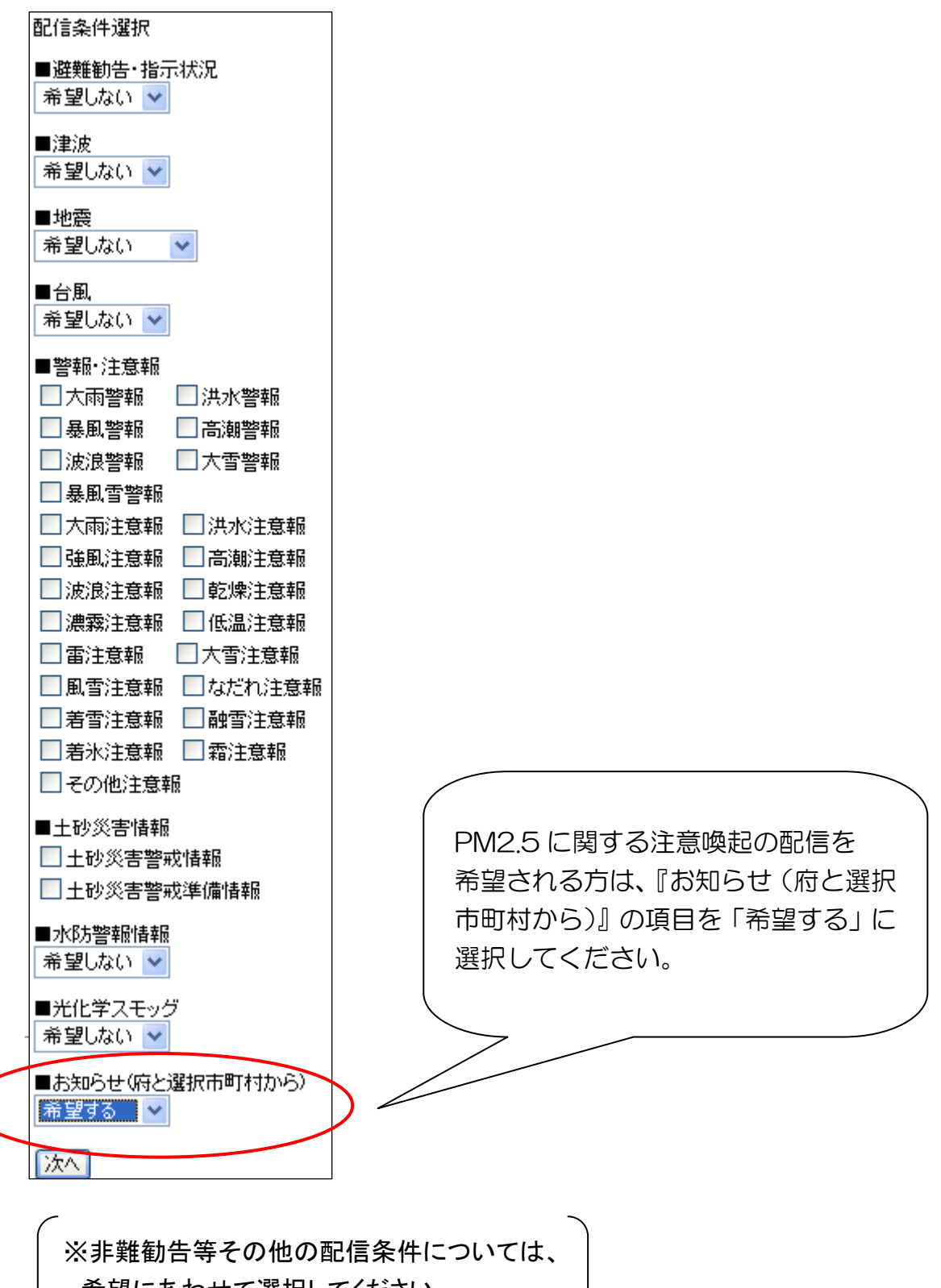

希望にあわせて選択してください。 ノ

#### ⑥ 登録内容の確認

| 登録内容確認                                                                                                    | ○登録内容を確認し、[登録]を押してください。                       |
|----------------------------------------------------------------------------------------------------|-----------------------------------------------|
| ■配信地域<br>[市町村指定]<br>枚方市                                                                                                    |                                               |
| ■配信条件<br>避難勧告・指示状況→希望しない<br>津波→希望しない<br>地震→希望しない<br>台風→希望しない<br>警報・注意報→希望しない<br>土砂災害情報→希望しない<br>水防警報情報→希望しない<br>光化学スモッグ→発望しない | お知らせ(府と選択市町村から)<br>「希望する」となっているか<br>確認してください。 |
| お知らせい村と選択市町村から)→希望する                                                                                                    |                                               |
| 登録                                                                                                    |                                               |
| 戻る                                                                                                    |                                               |

### ⑦ 登録完了

○上記の画面が表示されると登録が完了します。

| ユーザー<br>た。 | - 情報の | 登録が完了 | てしまし |
|------------|-------|-------|------|
|            |       |       |      |
|            |       |       |      |

※防災情報メール全体に関する詳細につきましては、おおさか防災ネットのホームページ (<u>http://www-cds.osaka-bousai.net/pref/PreventInfoMail.html</u>)をご参照ください。